# Changement d'année

mercredi 6 juillet 2016 11:33

Au vu de la structure des cours, des possibilités d'administration, et des contraintes de gestion de la plateforme Moodle dans sa forme actuelle, le CCRI met en place les éléments ci-après pour le passage à la nouvelle année universitaire.

### 1. Création d'une plateforme d'archivage

- Une copie du site Moodle de l'IUT est créé.
- Cette copie est accessible à l'adresse suivante http://cours-archives.iut-orsay.fr
- La copie est identifiable par un titre, un message d'accueil et un coloris différent.
- Le rôle de "Gestionnaire" est désactivé.
- Les seuls cours visibles sont ceux pour lesquels vous êtes "Enseignant".
- Les inscriptions sont désactivées.

Le premier objectif de cette plateforme est de permettre aux enseignants de sauvegarder leurs cours et de les réimporter s'ils le souhaitent sur la plateforme de production. Cette méthode a été choisie afin que les enseignants n'assurant plus un cours durant l'année suivante ne voient pas leur cours mis à disposition d'autrui de manière non consentie et de permettre la réinitialisation du cours avec la même manipulation.

La procédure permet également de sauvegarder les résultats des évaluations pour une année.

#### Important

La plateforme d'archivage est **PROVISOIRE**. Elle sera disponible jusqu'à la fin des vacances de la Toussaint. Si vous ne réutilisez pas votre cours, mais que vous souhaitez le conserver : Sauvegardez le !

## 2. Réalisation d'une sauvegarde

1. Se placer dans le cours et sélectionner «Sauvegarde» dans le menu Administration du cours.

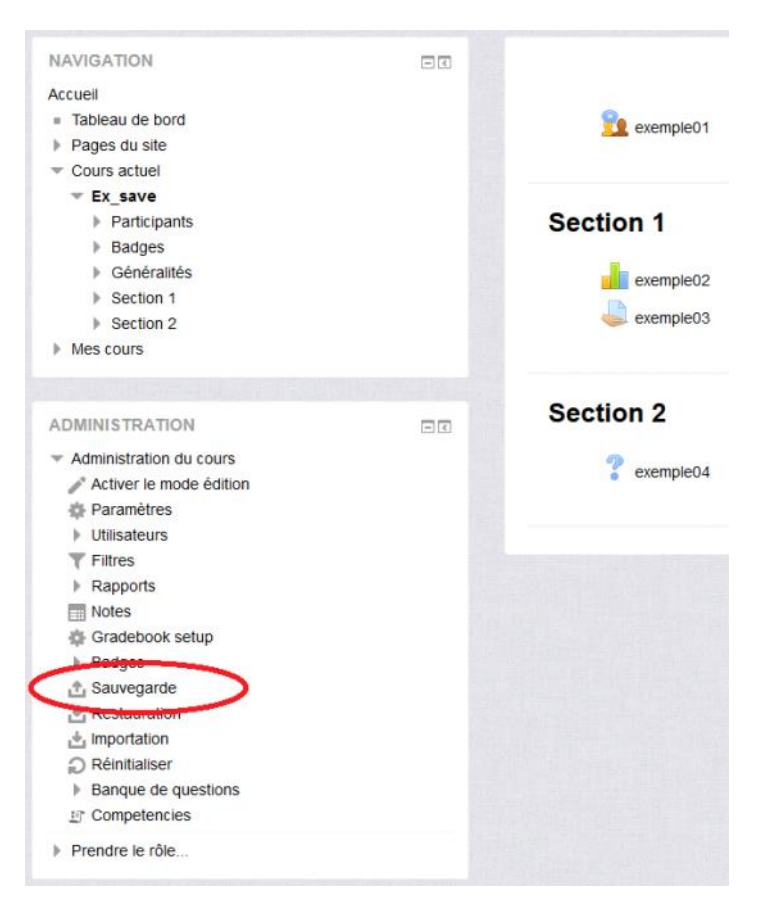

2. Les premières options de sauvegarde apparaissent. Les options de l'étape "1. Réglages initiaux" sont configurées par défaut et sont verrouillées pour empêcher leur modification.

| 1. Réglag                                                 | es initiaux ► |
|-----------------------------------------------------------|---------------|
| Réglages de la sauvegarde                                 |               |
| IMS Common Cartridge 1.1                                  |               |
| Inclure les utilisateurs inscrits                         | × 20          |
| Anonymiser les informations des<br>utilisateurs           | × 🎭           |
| Inclure les attributions de rôles                         |               |
| Inclure les activités et ressources                       | 🖌 稽           |
| Inclure les blocs                                         | ✓ ¾           |
| Inclure les filtres                                       | 🗸 稽           |
| Inclure les commentaires                                  |               |
| Inclure les badges                                        |               |
| Inclure les événements du calendrier                      |               |
| Inclure les données détaillées<br>d'achèvement d'activité |               |
| Inclure les historiques du cours                          |               |
| Inclure les historiques des notes                         |               |
| Inclure la banque de questions                            | 🖌 👘           |
| Inclure les groupes et groupements                        | ✓ #           |
| Include competencies                                      |               |
|                                                           |               |

3. Les options de l'étape 2 peuvent être laissées par défaut.

4. A l'étape 3, Il est important de spécifier un nom de fichier parlant. Par exemple : 2016-DUT1A-S1-M1101-partie\_systeme

| 1. Réglage<br>Nom de fichier | s initiaux ▶ 2. Réglages du schéma de sauvegarde ▶ | 3. Confirmation |
|------------------------------|----------------------------------------------------|-----------------|
| Nom de fichier*              | année_matière_nom du cours.mbz                     |                 |
| Réglages de la sauvegarde    |                                                    |                 |

- 5. En bas de la page, cliquer sur le bouton «Effectuer la sauvegarde»
- 6. Un rapport d'état sur l'opération s'affiche.

| 1. Réglages initiaux ► 2. Réglages du schéma de sauvegarde ► 3. Confirmation ► 4. Effectuer la sauvegarde ► 5. Terminé |   |
|----------------------------------------------------------------------------------------------------|---|
| Le fichier de sauvegarde a été enregistré correctement.                                                                | × |
| Continuer                                                                                                    |   |
|                                                                                                    |   |

7. Puis l'interface de restauration et de gestion des sauvegarde apparaît.

Il est également possible d'accéder à cette interface en sélectionnant «**Restauration**» dans le menu Administration du cours.

8. Cliquer sur le lien **«Télécharger»** qui se trouve en face de votre fichier, pour le télécharger sur votre ordinateur

### Zone de sauvegarde privée ®

| Nom de fichier                   | Heure                          | Taille | Télécharger | Restauration |
|----------------------------------|--------------------------------|--------|-------------|--------------|
| votre fichier de sauvegarde.mbz  | vendredi 8 juillet 2016, 10:43 | 7.7Ко  | Télécharger | Restauration |
| Gérer les fichiers de sauvegarde |                                |        |             |              |

#### 3. Importation d'une sauvegarde sur la plateforme de production

Pour pouvoir importer votre cours depuis un fichier de sauvegarde sur la plateforme de production, il faut qu'un "Gestionnaire" vous crée un cours à l'emplacement souhaité.

#### Rappel

Le "Gestionnaire" de cours d'une catégorie est le responsable de matière.

1. Se placer dans le cours et sélectionner «Restauration» dans le menu Administration du cours.

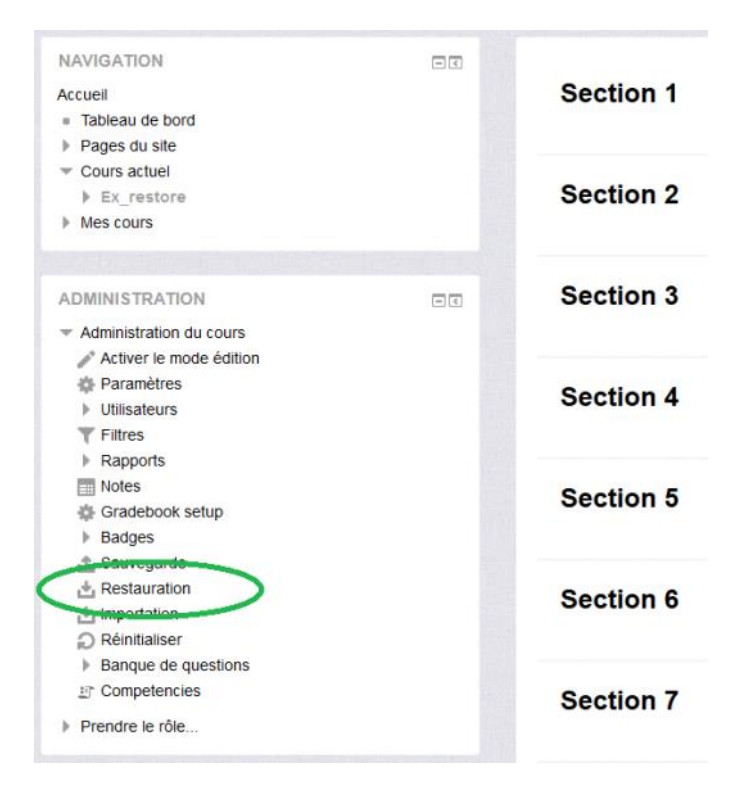

2. Glisser-déposer (drag and drop) le fichier de sauvegarde "mbz" dans la zone idoine

| Fichiers* | Choisir un fichier Taille maximale des nouveaux fichiers : 8Mo |
|-----------|----------------------------------------------------------------|
|           |                                                                |
|           |                                                                |
|           |                                                                |
|           |                                                                |
|           | Vous pouvez glisser des fichiers ici pour les ajouter.         |
|           |                                                                |

- 3. Cliquer sur le bouton «Restauration»
- 4. Sur la page de l'étape "1. Confirmer", cliquer sur le bouton «Continuer»
- 5. Sélectionner ensuite la deuxième option **«Supprimer le contenu de ce cours, puis restaurer»** puis cliquer sur le bouton **«Continuer»**

| 1. Confirm                                     | ner 🕨 2. Destination |
|------------------------------------------------|----------------------|
| Restaurer dans ce cours                        |                      |
| Fusionner le cours sauvegardé avec             | ce 🔾                 |
| Supprimer le contenu de ce cours, pu<br>restau | uis 🖲<br>rer         |
|                                                | Continuer            |
|                                                |                      |

- 6. A l'étape "3. Réglages", les options peuvent être laissées par défaut.
- 7. Dans le champs **«Nom»**, indiquer le titre du cours et passer l'option **«Écraser la configuration du cours»** à "Oui"

## Réglages du cours

| Nom du cours                                     | Le nom du cours                |
|--------------------------------------------------|--------------------------------|
| Nom abrégé du cours                              | Ex_save                        |
| Date de début du cours                           | samedi 9 juillet 2016, 00:00 🥻 |
| Conserver les rôles et droits d'accès<br>actuels | Non 🗸                          |
| Conserver les groupes et groupements actuels     | Non 🗸                          |
| Écraser la configuration du cours                | Oui 🗸                          |

- 8. Cliquer sur le bouton «Suivant»
- 9. Cliquer sur le bouton «Effectuer la restauration»
- 10. Un rapport d'état sur l'opération s'affiche.

| 1. Confirmer ► 2. Destination                                    | n ► 3. Réglages ► 4. Schéma ► 5. Revoir ► 6. Effectuer la restauration ► 7. Terr | niner |
|------------------------------------------------------------------|----------------------------------------------------------------------------------|-------|
| Le cours a été restauré avec succès. En cliquant sur le bouton ( | Continuer, vous serez dirigé vers la page d'accueil du cours.                    | ×     |
|                                                                  |                                                                                  |       |
|                                                                  | Continuer                                                                        |       |
|                                                                  | Continuer                                                                        |       |